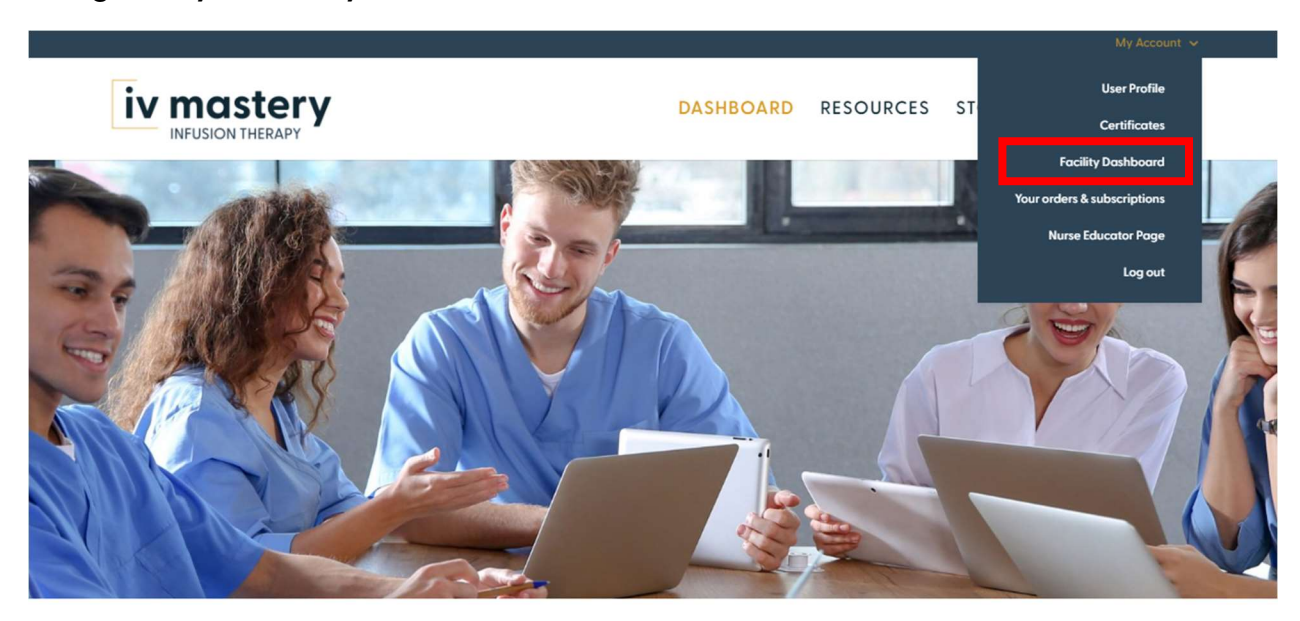

#### Navigate to your Facility Dashboard

# **IV Mastery Training Program**

BECAUSE LEARNING FEELS GOOD IV Mastery, LLC. is striving to offer an innovative training platform simply designed to meet the

ever-growing educational needs of today's healthcare setting.

### Scroll down to the "Batch upload members" section.

CLASS 7: IV Push Medications

You have 627 / 650 licenses available.

#### Batch upload members:

Import a list of members to add to your team by uploading a CSV file with their details. Download this blank CSV file to get started.

select batch import file

Add individual member:

First Name

Last Name

### Click "Download this blank CSV file to get started."

| CLASS 7: IV Push Medications                                                                                 |           | ,                        |  |
|----------------------------------------------------------------------------------------------------|-----------|--------------------------|--|
| You have 627 / 650 licenses available.                                                                       |           |                          |  |
| Batch upload members:                                                                                        |           |                          |  |
| Import a list of members to add to your team by uploading a CSV file wit this blank CSV file to get started. |           | select batch import file |  |
| Add individual member:                                                                                       |           |                          |  |
| First Name                                                                                                   | Last Name |                          |  |

### The blank CSV file should look like this.

| 4  | utoSave 💽 Off | )回り       |                            | Ad                      | cessAlly Team 1 I | mport Sam | nple.csv ∨ |        |           | Q    | Search               |                          |            |        |
|----|---------------|-----------|----------------------------|-------------------------|-------------------|-----------|------------|--------|-----------|------|----------------------|--------------------------|------------|--------|
| Fi | e <u>Home</u> | Insert    | Draw Page Lay              | out Formulas            | Data Revi         | iew Vi    | ew Au      | tomate | Help      |      |                      |                          |            |        |
| [  | Cut           |           | Calibri 🗸 1                | - A^ A =                | ≡ ≡ 🗞 -           | a₽ W      | rap Text   |        | General   | ÷    |                      |                          | Norm       | al     |
| Pa | ste 🗳 Format  | Painter   | B I <u>U</u> ~ <u>⊞</u> ~  | <u>◇</u> ~ <u>A</u> ~ ≡ | ≡≡ ⊡∃             | E E M     | erge & Cen | ter ~  | \$ ~ % \$ |      | Conditio<br>Formatti | onal Forma<br>ng ~ Table | t as Calcu | lation |
|    | Clipboard     | ٦         | Font                       | L2                      | Ali               | gnment    |            | Гъ     | Numb      | er ſ | ū.                   |                          |            |        |
| A  | ~             | : ×       | √ f <sub>x</sub> //First № | lame                    |                   |           |            |        |           |      |                      |                          |            |        |
| 4  | А             | В         | с                          | D                       |                   | E         | F          | G      | н         | 1    | U                    | К                        | L          | м      |
| 1  | //First Name  | Last Name | Email                      | State (2 character      | abbreviation)     | Title     |            |        |           |      |                      |                          |            |        |
| 2  | Alice         | Bob       | sample@gmail.com           | Input 1                 |                   | Input 2   |            |        |           |      |                      |                          |            |        |
| 3  |               |           |                            |                         |                   |           |            |        |           |      |                      |                          |            |        |
| 4  |               |           |                            |                         |                   |           |            |        |           |      |                      |                          |            |        |
| 5  |               |           |                            |                         |                   |           |            |        |           |      |                      |                          |            |        |
| 6  |               |           |                            |                         |                   |           |            |        |           |      |                      |                          |            |        |
| 7  |               |           |                            |                         |                   |           |            |        |           |      |                      |                          |            |        |
| 8  |               |           |                            |                         |                   |           |            |        |           |      |                      |                          |            |        |
| 9  |               |           |                            |                         |                   |           |            |        |           |      |                      |                          |            |        |
| 10 |               |           |                            |                         |                   |           |            |        |           |      |                      |                          |            |        |
| 11 |               |           |                            |                         |                   |           |            |        |           |      |                      |                          |            |        |
| 12 |               |           |                            |                         |                   |           |            |        |           |      |                      |                          |            |        |

# Enter the first name, last name, email, state abbreviation, and title of one employee per row.

| AutoSave (           | e<br>۲ 🗄 🕬                       | • 6 • •          | Acce                       | essAlly Team 1 Imp                       | port Sample.cs                   | · ~           |                   | R                   | Search                |                           |            |              |
|----------------------|----------------------------------|------------------|----------------------------|------------------------------------------|----------------------------------|---------------|-------------------|---------------------|-----------------------|---------------------------|------------|--------------|
| File Ho              | ome Insert                       | Draw Page Layo   | out Formulas               | Data Review                              | v View                           | Automate      | Help              |                     |                       |                           |            |              |
| Paste V Fo<br>Clipbo | opy ~<br>ormat Painter<br>pard s | Calibri          |                            | = <u>=</u>   ≫~~<br>= =   ±= ±=<br>Align | ab Wrap Tex<br>∰ Merge &<br>ment | t<br>Center ~ | General<br>\$ ~ % | • .00 .00<br>.00 →0 | Condition<br>Formatti | onal Format<br>ng ~ Table | t as Calcu | al<br>lation |
| A1                   | • : ×                            | √ fx //First №   | lame                       |                                          |                                  |               |                   |                     |                       |                           |            |              |
| A<br>1 //First N     | B<br>ame Last Name               | C<br>Email       | D<br>State (2 character at | breviation) Ti                           | E F                              | G             | Н                 | I                   | J                     | К                         | L          | М            |
| 2 Alice              | Bob                              | sample@gmail.com | Input 1                    | Ir                                       | nput 2                           |               |                   |                     |                       |                           |            |              |
| 4                    |                                  |                  |                            |                                          |                                  |               |                   |                     |                       |                           |            |              |
| 6                    |                                  |                  |                            |                                          |                                  |               |                   |                     |                       |                           |            |              |
| 7 8                  |                                  |                  |                            |                                          |                                  |               |                   |                     |                       |                           |            |              |
| 9<br>10              |                                  |                  |                            |                                          |                                  |               |                   |                     |                       |                           |            |              |
| 11 12                |                                  |                  |                            |                                          |                                  |               |                   |                     |                       |                           |            |              |
|                      |                                  |                  |                            |                                          |                                  |               |                   |                     |                       |                           |            |              |

Save the file where you can easily retrieve it.

| ,  | AutoSave 💽 Off | ) 🛛 り      | • C - •                              | AccessAlly Team 1                | Import Sar     | nple.csv 🗸                |            |                   | R                      | Search             |                           |            |    |
|----|----------------|------------|--------------------------------------|----------------------------------|----------------|---------------------------|------------|-------------------|------------------------|--------------------|---------------------------|------------|----|
| F  | ile Home       | Insert     | Draw Page Layo                       | out Formulas Data Rev            | iew V          | iew Au                    | tomate     | Help              |                        |                    |                           |            |    |
| Pi | Cut            | Painter    | Calibri ~ 11<br>B I <u>U</u> ~   ⊞ ~ | ▲ ▲ → Ξ Ξ Ξ ↔                    | 8₽ W<br>•= 📴 N | /rap Text<br>lerge & Cent | ter ~      | General<br>\$ ~ % | •<br>00.00<br>0€ 00.00 | Conditi<br>Formatt | onal Forma<br>ing ~ Table | t as Calcu | al |
| _  | Clipboard      | ۲ <u>م</u> | Font                                 | F <sub>3</sub> Ali               | gnment         |                           | ۲ <u>م</u> | Numbe             | er F                   | 2                  |                           |            |    |
| A  | L +            | : ×        | ✓ f <sub>x</sub> //First N           | lame                             |                |                           |            |                   |                        |                    |                           |            |    |
|    |                |            |                                      | -                                | n - 1          |                           |            | 1                 |                        | e                  | i u i                     |            |    |
| 4  | A              | В          | C                                    | D                                | E              | F                         | G          | н                 | 1                      | J                  | K                         | L          | м  |
| 1  | //First Name   | Last Name  | Email                                | State (2 character abbreviation) | Title          |                           |            |                   |                        |                    |                           |            |    |
| 2  | Alice          | Bob        | sample@gmail.com                     | Input 1                          | Input 2        |                           |            |                   |                        |                    |                           |            |    |
| 3  |                |            |                                      |                                  |                |                           |            |                   |                        |                    |                           |            |    |
| 4  |                |            |                                      |                                  |                |                           |            |                   |                        |                    |                           |            |    |
| 5  |                |            |                                      |                                  |                |                           |            |                   |                        |                    |                           |            |    |
| 6  |                |            |                                      |                                  |                |                           |            |                   |                        |                    |                           |            |    |
| 7  |                |            |                                      |                                  |                |                           |            |                   |                        |                    |                           |            |    |
| 8  |                |            |                                      |                                  |                |                           |            |                   |                        |                    |                           |            |    |
| 9  |                |            |                                      |                                  |                |                           |            |                   |                        |                    |                           |            |    |
| 10 |                |            |                                      |                                  |                |                           |            |                   |                        |                    |                           |            |    |
| 11 |                |            |                                      |                                  |                |                           |            |                   |                        |                    |                           |            |    |
| 12 |                |            |                                      |                                  |                |                           |            |                   |                        |                    |                           |            |    |
|    | 1              |            |                                      |                                  |                |                           |            |                   |                        |                    |                           |            |    |

# Click "Select batch import file".

| CLASS 7: IV Push Medications                                                                                 |                          |  |
|----------------------------------------------------------------------------------------------------|--------------------------|--|
| You have 627 / 650 licenses available.                                                                       |                          |  |
| Batch upload members:                                                                                        |                          |  |
| Import a list of members to add to your team by uploading a CSV file wit this blank CSV file to get started. | select batch import file |  |
| Add individual member:                                                                                       |                          |  |
| First Name                                                                                                   | Last Name                |  |

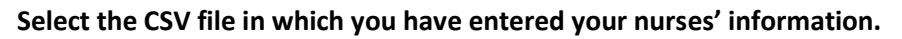

| 📙   🛃 📑 🖛   Example                                                                |      |                                     |                    |                   |      |      |
|------------------------------------------------------------------------------------|------|-------------------------------------|--------------------|-------------------|------|------|
| File Home Share V                                                                  | /iew |                                     |                    |                   |      |      |
| $\leftarrow$ $\rightarrow$ $\checkmark$ $\uparrow$ $\square$ $\rightarrow$ This PC | ~    | Ū                                   |                    |                   |      |      |
|                                                                                    |      | Name                                | Date modified      | Туре              | Size |      |
| Quick access Desktop                                                               | *    | AccessAlly Team 1 Import Sample.csv | 12/19/2022 9:38 AM | Microsoft Excel C |      | 1 KB |
| Documents                                                                          | *    |                                     |                    |                   |      |      |
| E Pictures                                                                         | *    |                                     |                    |                   |      |      |
| IV MASTERY                                                                         | *    |                                     |                    |                   |      |      |
| Downloads                                                                          | *    |                                     |                    |                   |      |      |
| screenshots                                                                        | *    |                                     |                    |                   |      |      |
| CVAD Rebrand                                                                       |      |                                     |                    |                   |      |      |
| 📙 Iowa Provider Approval                                                           |      |                                     |                    |                   |      |      |
| 📙 New Knowledge Base                                                               |      |                                     |                    |                   |      |      |

#### Ensure you newly added employees' details are correct in the preview window.

#### Batch upload members:

Import a list of members to add to your team by uploading a CSV file with their

details. Download this blank CSV file to get started.

| First<br>Name | Last<br>Name | E-mail           | Select your state (used for assigning state-specific classes) | Enter the employee's title<br>(e.g., RN) | Status |
|---------------|--------------|------------------|---------------------------------------------------------------|------------------------------------------|--------|
| Alice         | Bob          | sample@gmail.com | Input 1                                                       | Input 2                                  |        |

import

## Click "Import".

#### Batch upload members:

Import a list of members to add to your team by uploading a CSV file with their details. Download this blank CSV file to get started.

| First Last<br>Name Name | E-mail           | Select your state (used for assigning<br>state-specific classes) | Enter the employee's title<br>(e.g., RN) | Status |
|-------------------------|------------------|------------------------------------------------------------------|------------------------------------------|--------|
| Alice Bob               | sample@gmail.com | Input 1                                                          | Input 2                                  |        |

import

#### Your newly added employees will appear in the "Existing member accounts" section.

| Existing member accounts:                                                                                        |   |
|----------------------------------------------------------------------------------------------------|---|
| complete class 1 (all employees) complete class 2 (all employees) complete class 3 (all employees)               |   |
| complete class 4 (all employees) complete class 5 (all employees) complete class 6 (all employees)               |   |
| complete class 7 (all employees) complete class 8 (all employees) complete class 9 (all employees)               |   |
| complete class 10 (all employees) complete florida class (all employees) complete new york class (all employees) |   |
| complete texas class (all employees) complete new hampshire class (all employees)                                |   |
| complete district of columbia class (all employees) complete kentucky class (all employees)                      |   |
| complete maine class (all employees) complete class 11 (all employees) complete class 12 (all employees)         |   |
| complete class 13 (all employees) complete pennsylvania class (all employees)                                    |   |
| Q Find team member     expand all     collapse all                                                               |   |
| Emilia Farrace (emilia@launch-it.co)                                                                             | • |
| Hughes Villeneuve (villeneuvehugh@gmail.com)                                                                     | ł |